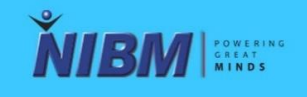

**National Institute of Business Management** 

# ONLINE EXAMINATIONS USER MANUAL

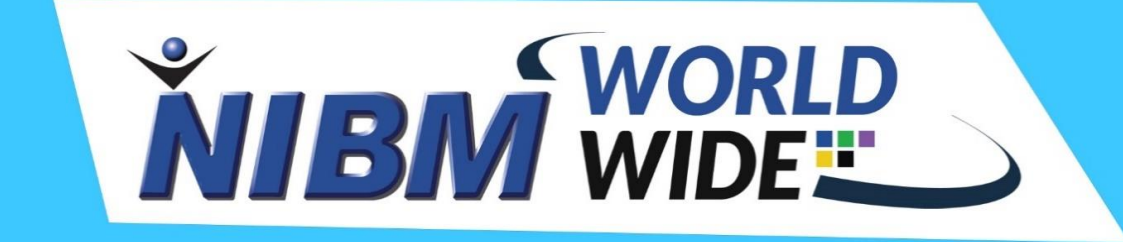

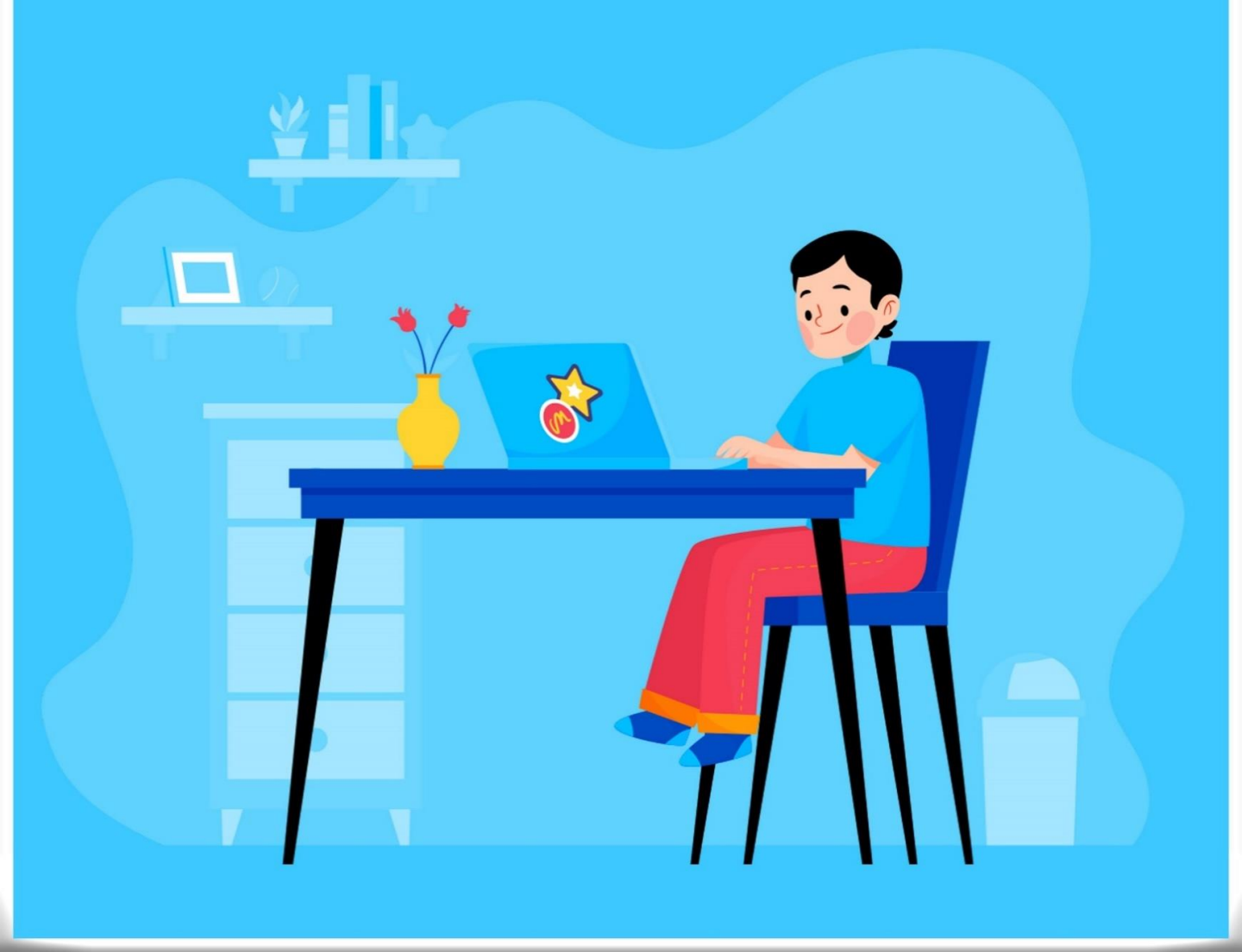

# **Guidelines for Attending Online Examinations**

- You will be required to log in to the NIBM worldwide and the module, 15 minutes before the exam starting time.
- You should have access to only Laptop or Desktop with good operating condition, Cell phone and tabs are not allowed. It must be connected to a power source or battery should be sufficient to run.
- You need to have an external, stand-alone webcam if you are using a desktop computer.
- You can have an external or an integrated webcam if you are using a laptop.
- The external camera must provide a perspective of the PC, keyboard, mouse, your hands and full face, and a minimum view of 6 inches (15 centimeters) on either side of the keyboard.

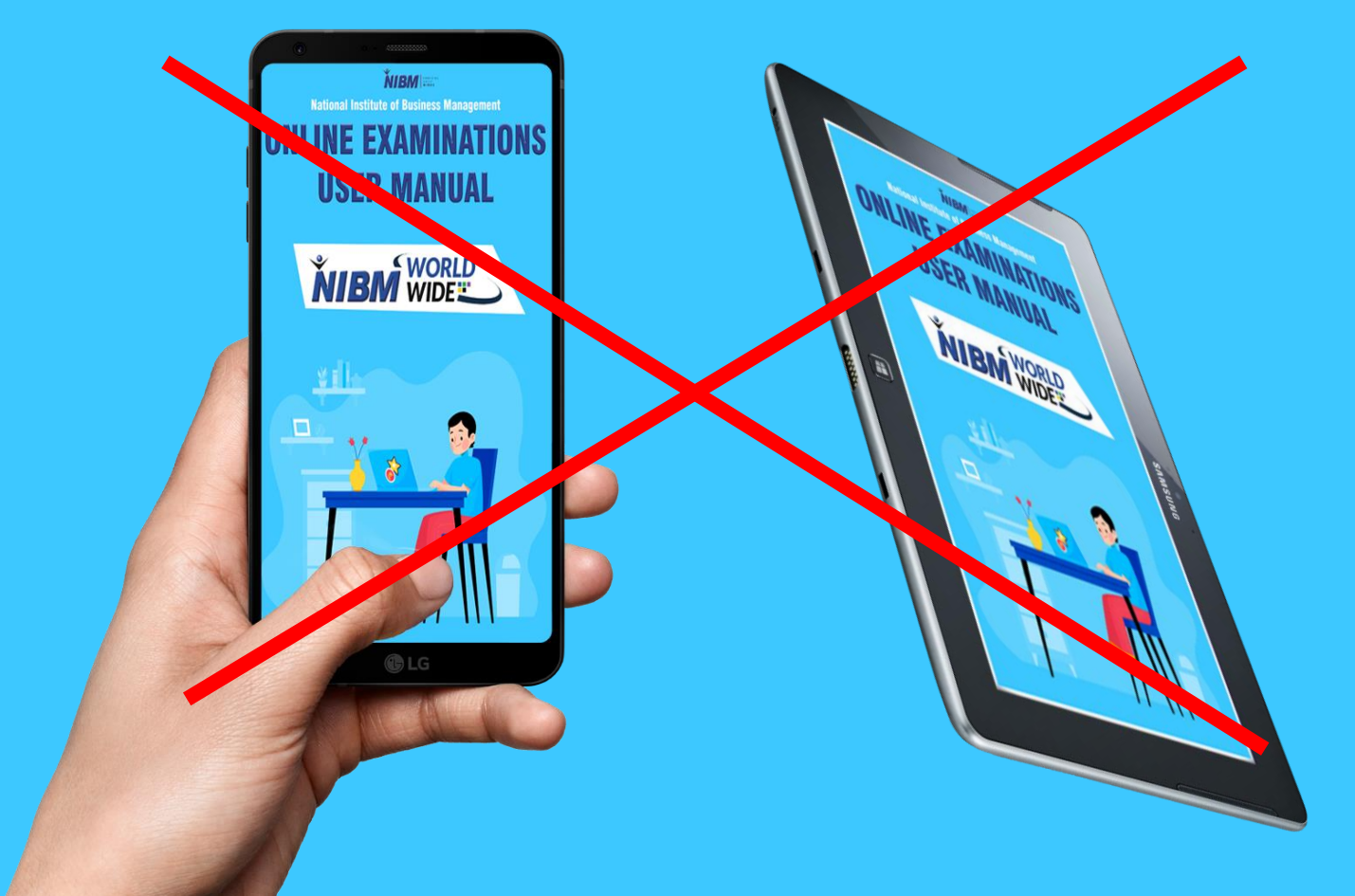

- Your face should not be blocked by headphones, headpiece, or any other kind of headbands.
- The camera and microphone should not be disconnected during the exam session at any time.
- The webcam must always be focused on the candidate taking the exam . Face and ears must be visible during the examination.
- You may not leave out of the camera view during your exam session. The invigilator must be able to see you at all time.
- The candidate's screen will be shared with the invigilator during the exam
- You may not use dual monitors.
- You must not willingly receive any communication from any person during the exam.
- Reading the exam aloud is prohibited.

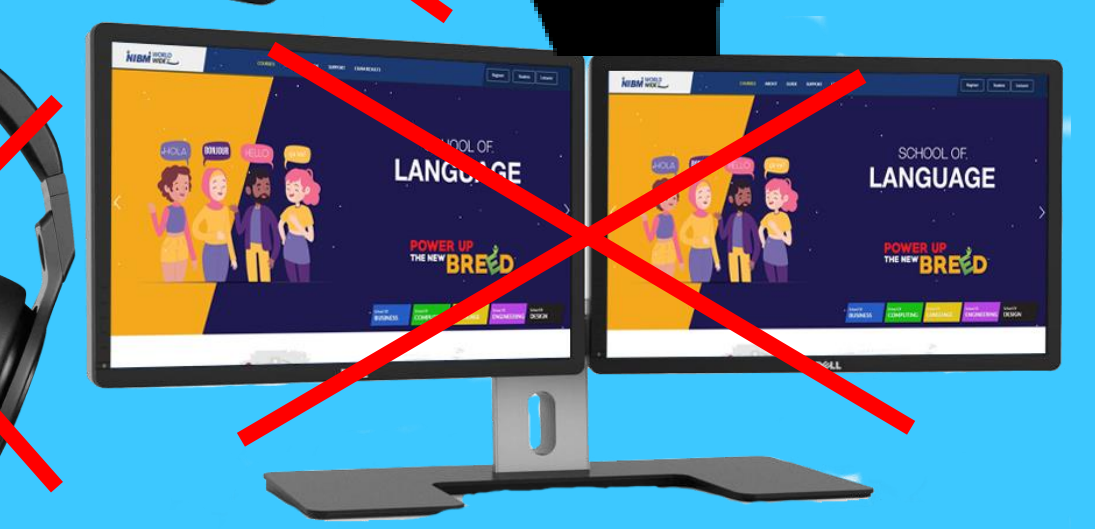

- You must be present in front of the camera from start to end of the exam. If you are out of the camera, your examination will be invalid.
- You are not allowed to eat, drink, or smoke except water which, if required, should be in transparent bottle with no label.
- You are not permitted to wear coats, scarves, hats, headbands or outdoor wear, during examinations.
- Since it is NIBM closed-book exam, you must not bring any books, papers, documents, or other written, typed or printed material during the exam. You must be seated at a desk or table which is clear with unauthorized documents.
- The use of electronic devices, such as cell phones, tablets, etc., and CDs, DVDs, USB memory sticks, or any removable storage in the exam is not allowed.
- A well lit environment with no disturbance is required. It should be proper lighting condition to get clear pictures by your camera.

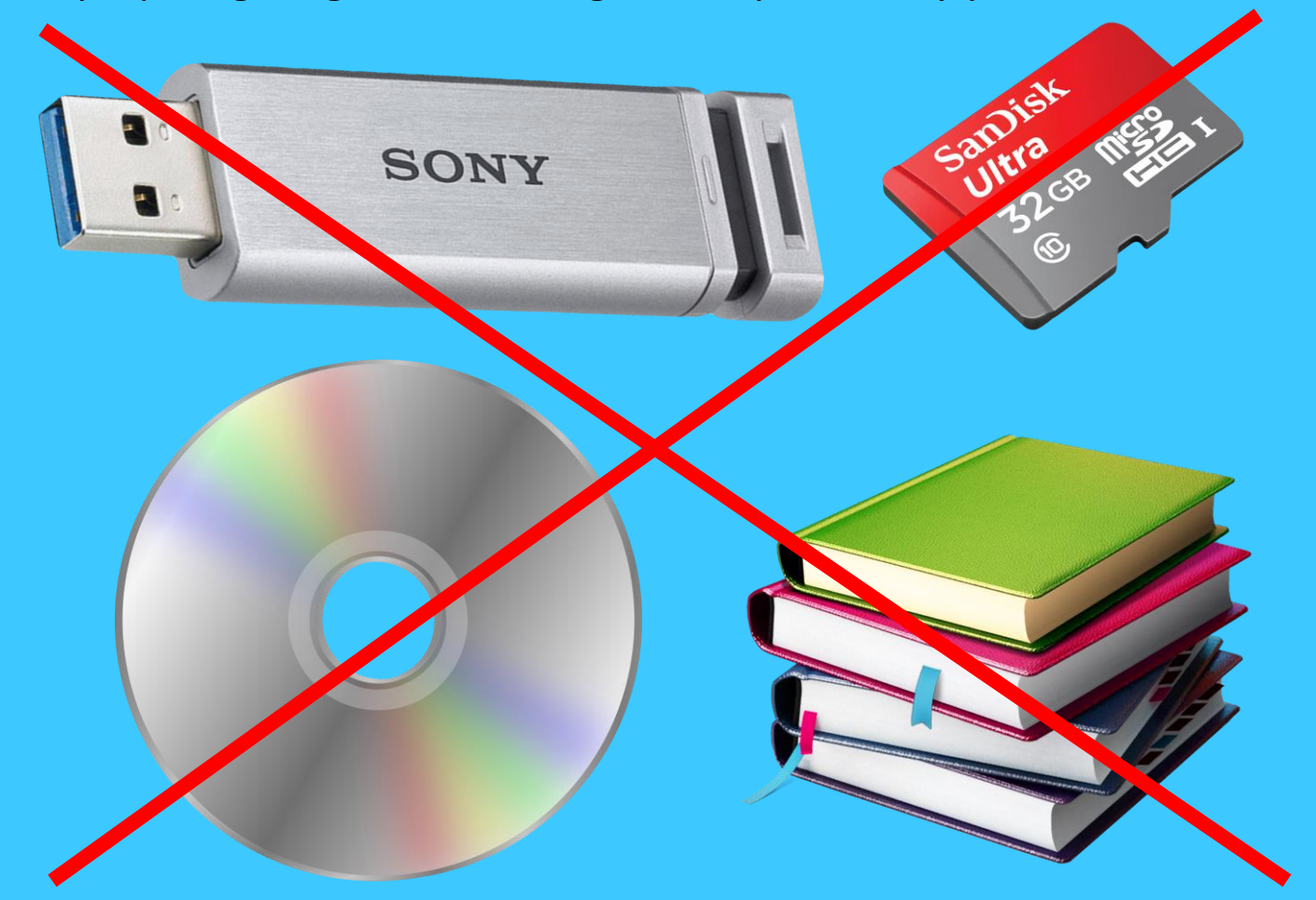

- No other individuals are may remain or enter the testing area during the examination.
- The testing surface must be clutter-free and contains only one computer, one monitor, one keyboard, and one mouse.
- While taking the exam, the candidate should not open nor use any programs or web browser on the computer; The system will disable your Browsers and Tabs, Search Engines and Other Websites, Screen sharing and Virtual Machines, External Ports and Printing, Cut, Copy, Paste, Data Sharing.
- The NIBM Examination Department shall verify the candidate's credibility, auto and live protocol report, Credibility index and permit the cancellation of the student's results at any time.
- Failure of Internet connection, Power, Hardware or software issues will not be considered as excuses during the exam

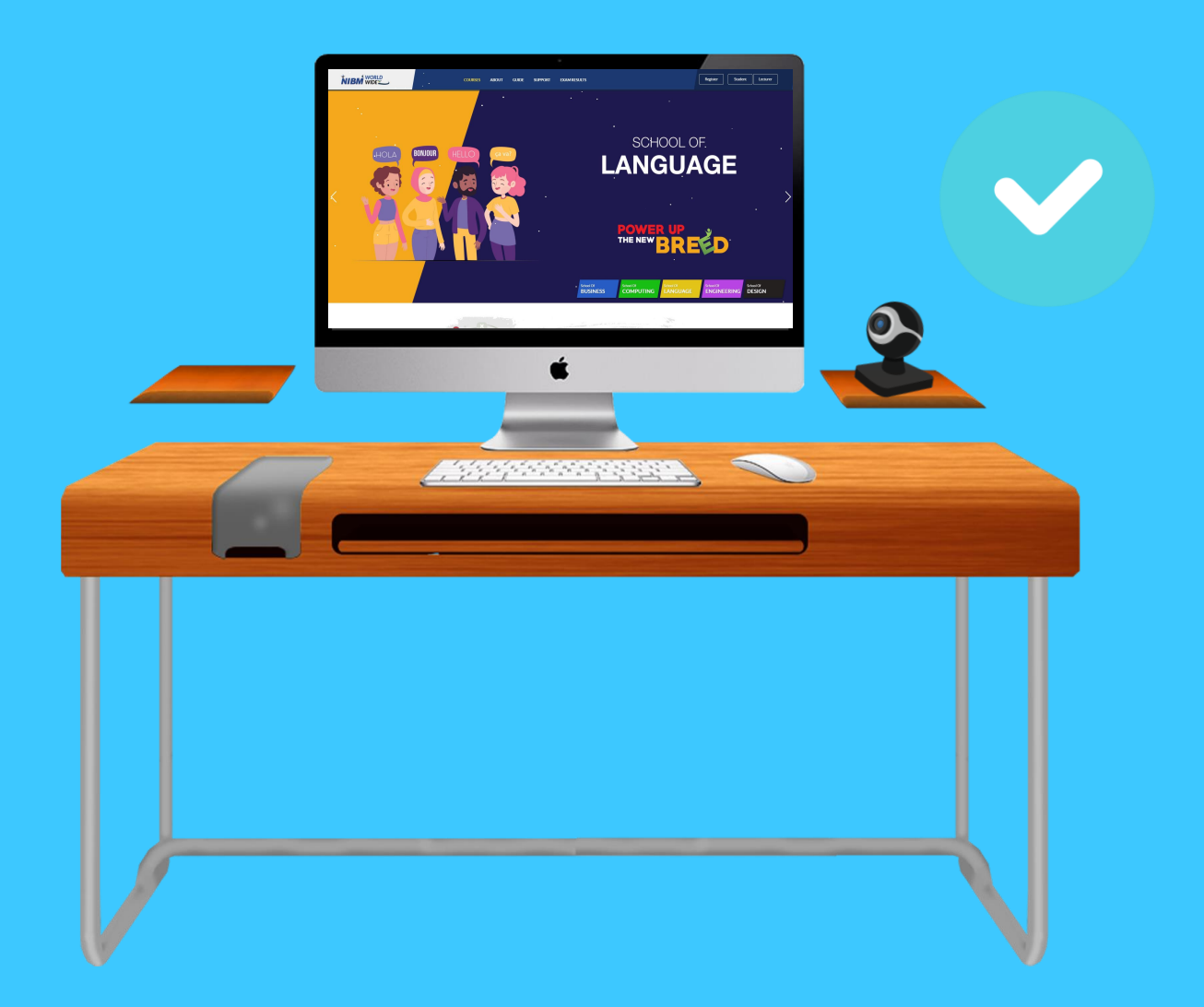

# Starting the Exam | Follow the Instructions

1. Download the MPaaS Chrome extension. The link to download the Chrome Extension is given below, copy and paste the link on your **chrome** browser and install the "MPaaS" Chrome extension.

Link - <u>https://chrome.google.com/webstore/detail/mettl-</u> proctoring/nlhaleloflnhpemagojabiikkkejjlgp?hl=en-US

| chrome web store                                                                              |
|-----------------------------------------------------------------------------------------------|
| Home > Extensions > Mettl Proctoring                                                          |
| Mettl Proctoring Add to Chrome   Offered by: mettl.com   ★★★★★ 12 Productivity ▲ 4,000+ users |
| Overview Reviews Support Related                                                              |
|                                                                                               |

Please remember:

- MPaaS will only monitor you during your exam session.
- Your personal information is safe and will never be shared or sold to a third party.
- MPaaS will not access any personal data not required for the exam itself.
- Prior to installing the extension, Google Chrome will ask for your permission.
- The permissions you agree to are only required during the exam and will never be used outside of the exam session.

# 2. Visit NIBM Worldwide

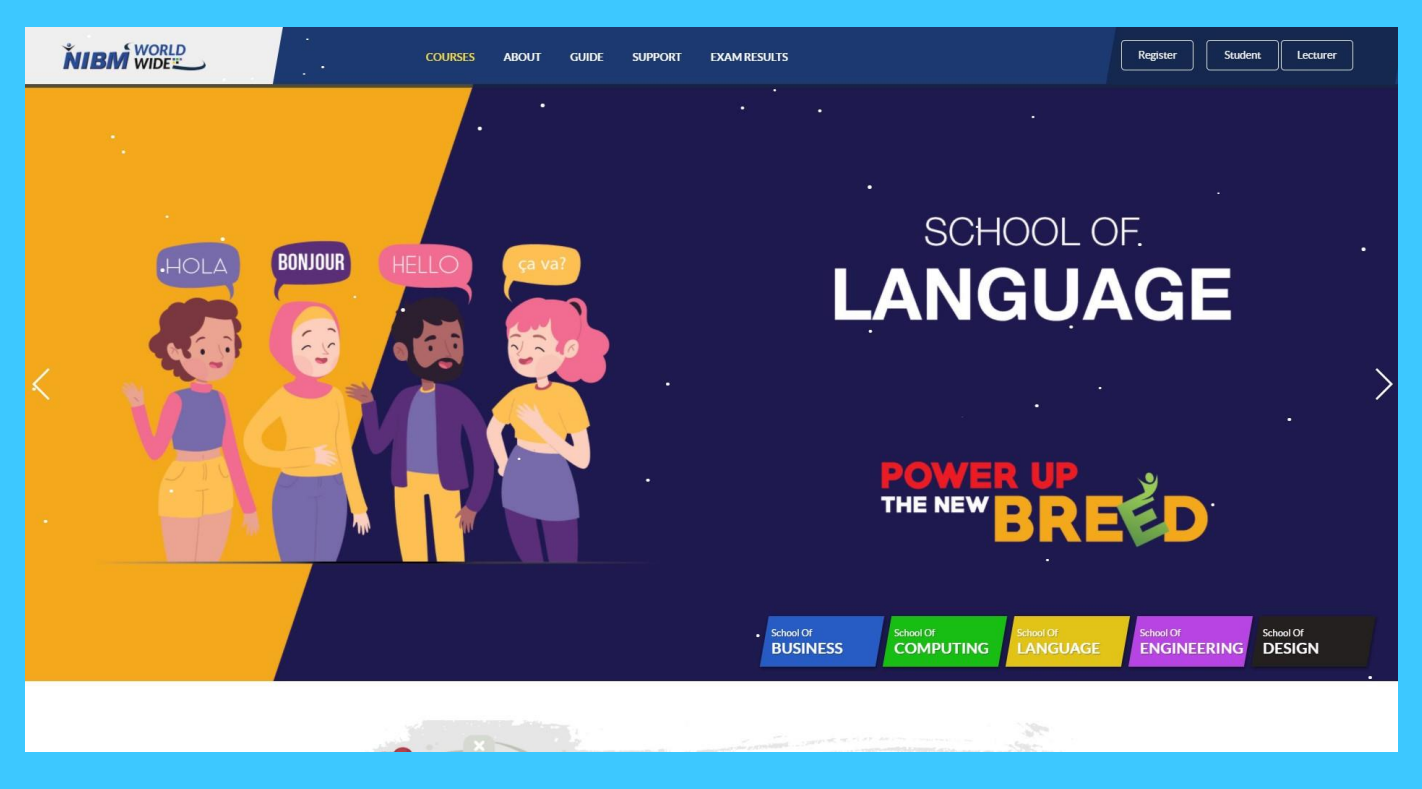

3. Log into your account by entering your username & password.

| Ň                 |                                         |
|-------------------|-----------------------------------------|
| Username          | Forgotten your username or<br>password? |
| Password          | Cookies must be enabled in your         |
| Remember username | browser 🕜                               |
|                   |                                         |
| Log In            |                                         |

4. You must enter your email address to LMS under profile section to start the online exam.( If you already entered your email address no need to enter it again)

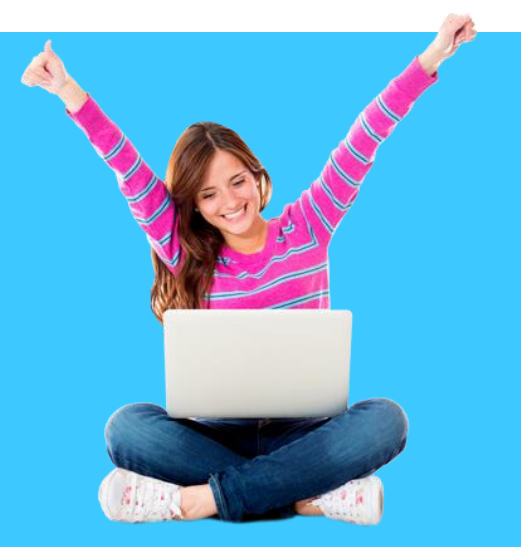

# 5. Find your relevant module.

# Example

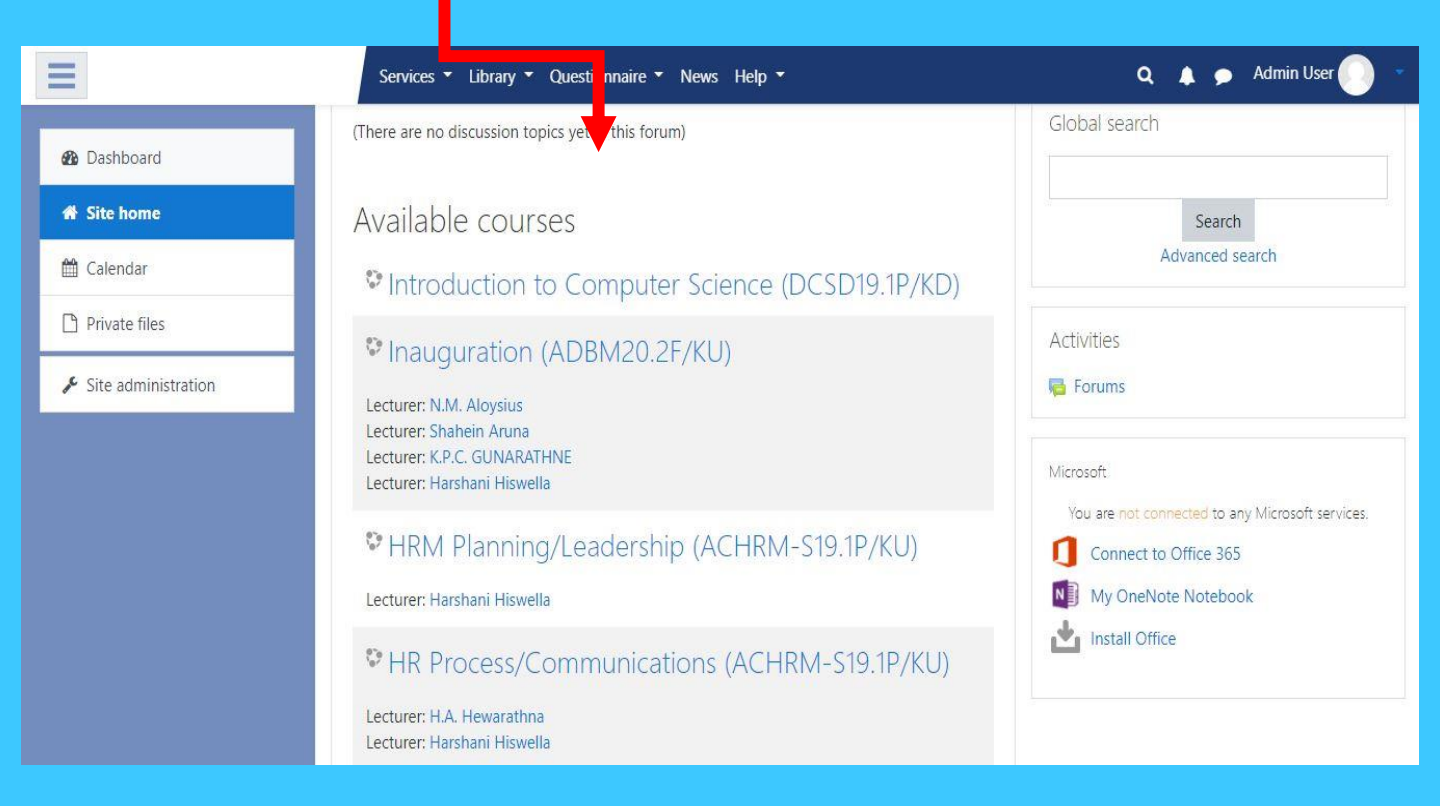

#### 6. Click the Examination Icon

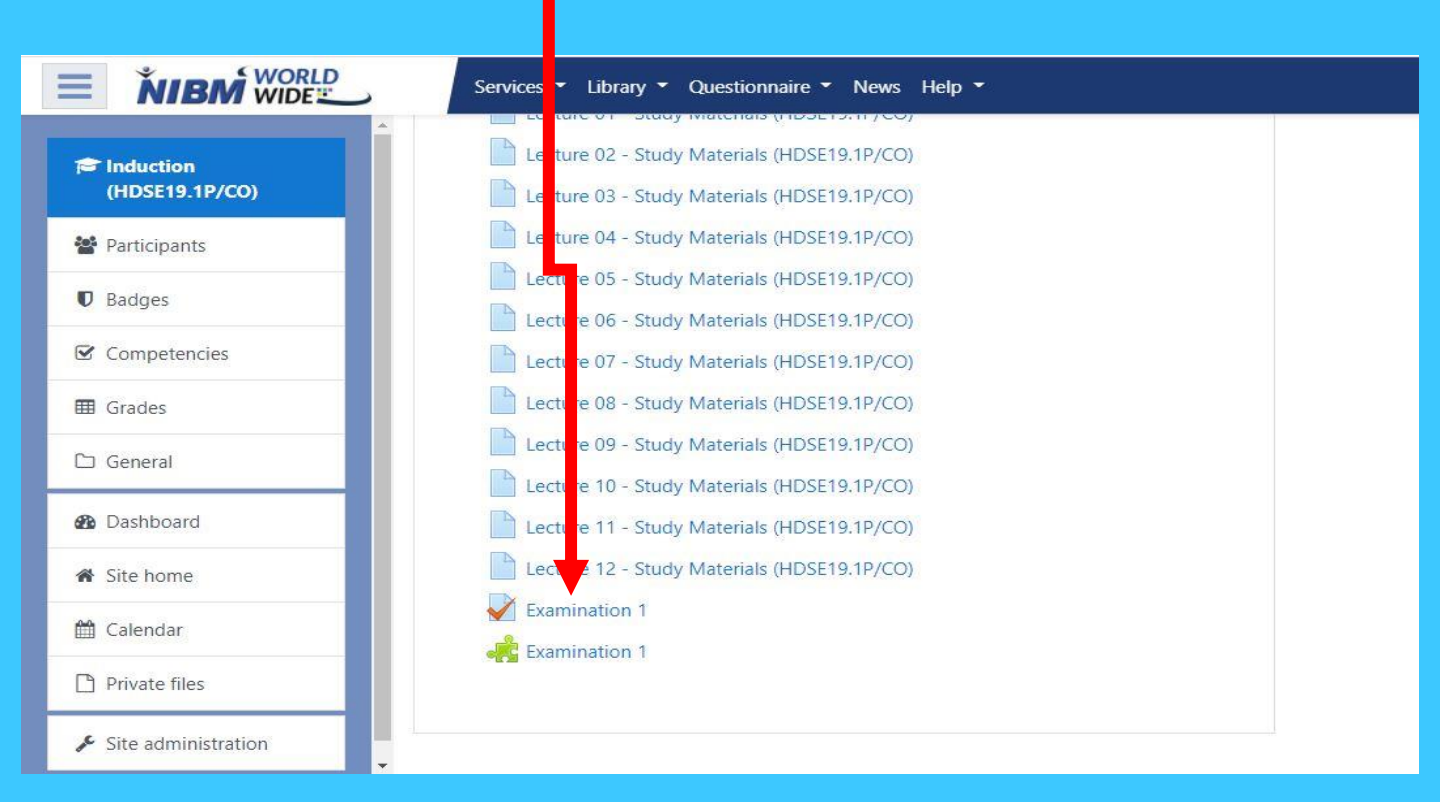

# 7. Click on "Attempt Quiz"

| Induction (HDSE1<br>Dashboard / My courses / School of C | 9.1P/CO)<br>mputing & Engineering / HDSE / HDSE19.1P/CO / Induction (HDSE19.1P/CO) / General / Final Examination |
|----------------------------------------------------------|----------------------------------------------------------------------------------------------------|
| Final Examination                                        | To attempt this quiz you need to know the quiz password<br>Grading method: Highest grade<br>Attempt quiz now     |
| - Final Examination                                      | Jump to                                                                                                    |

#### 8. Click on Continue Button

| MERCER mette                                                                                                    |
|----------------------------------------------------------------------------------------------------|
|                                                                                                    |
| Mercer mettl will monitor the Session for Review                                                                               |
| ase note that by proceeding to participate and/or complete this<br>sion you consent to be monitored via video/screen feed.     |
| s monitoring is being undertaken to eliminate any use of unfair ans during conduct of this session.                            |
| said video/screen feed can be viewed whether on a real time basis<br>/or accessed subsequently by an authorised personal only. |
| Note: Mettl will close all your running browser tabs except the LMS, kindly save<br>your work accordingly.                     |
| Cance Continue                                                                                                    |
|                                                                                                    |

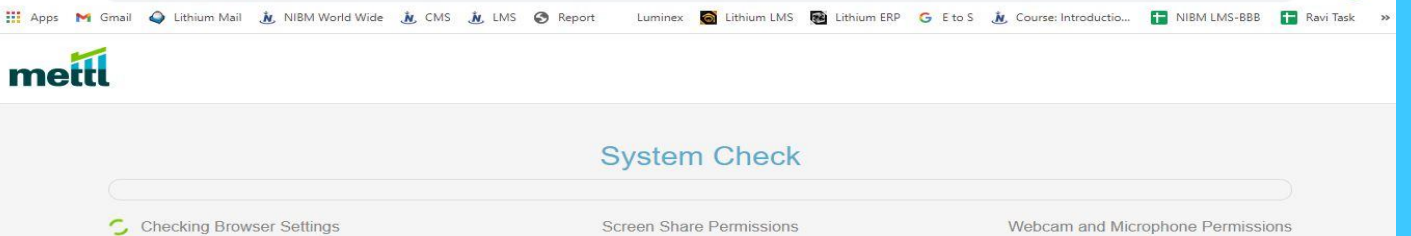

Screen Share Permissions

Webcam and Microphone Permissions

#### 10. Click Share Button.

| 🚴 Induction (HDSE19.1P/CO): Final 🗙 🚮 Diagonostic Windo   | w × +                                                                                                    |                                 |
|-----------------------------------------------------------|----------------------------------------------------------------------------------------------------|---------------------------------|
| ← → C ( ♠ mpaas-api.mettl.com/proctoring                  |                                                                                                    |                                 |
| III Apps M Gmail 🗨 Hitter Mail 🔭 Barton Model Model Marke | Share your entire screen                                                                                                    |                                 |
| mettl                                                     | Mettl Tests : Enable Screen Sharing wants to share the contents of your screen with mpaas-api.mettl.com.<br>Choose what you'd like to share. |                                 |
| Browser Settings                                          |                                                                                                    | Vebcam and Microphone Permissic |

#### 11. Click Next Button.

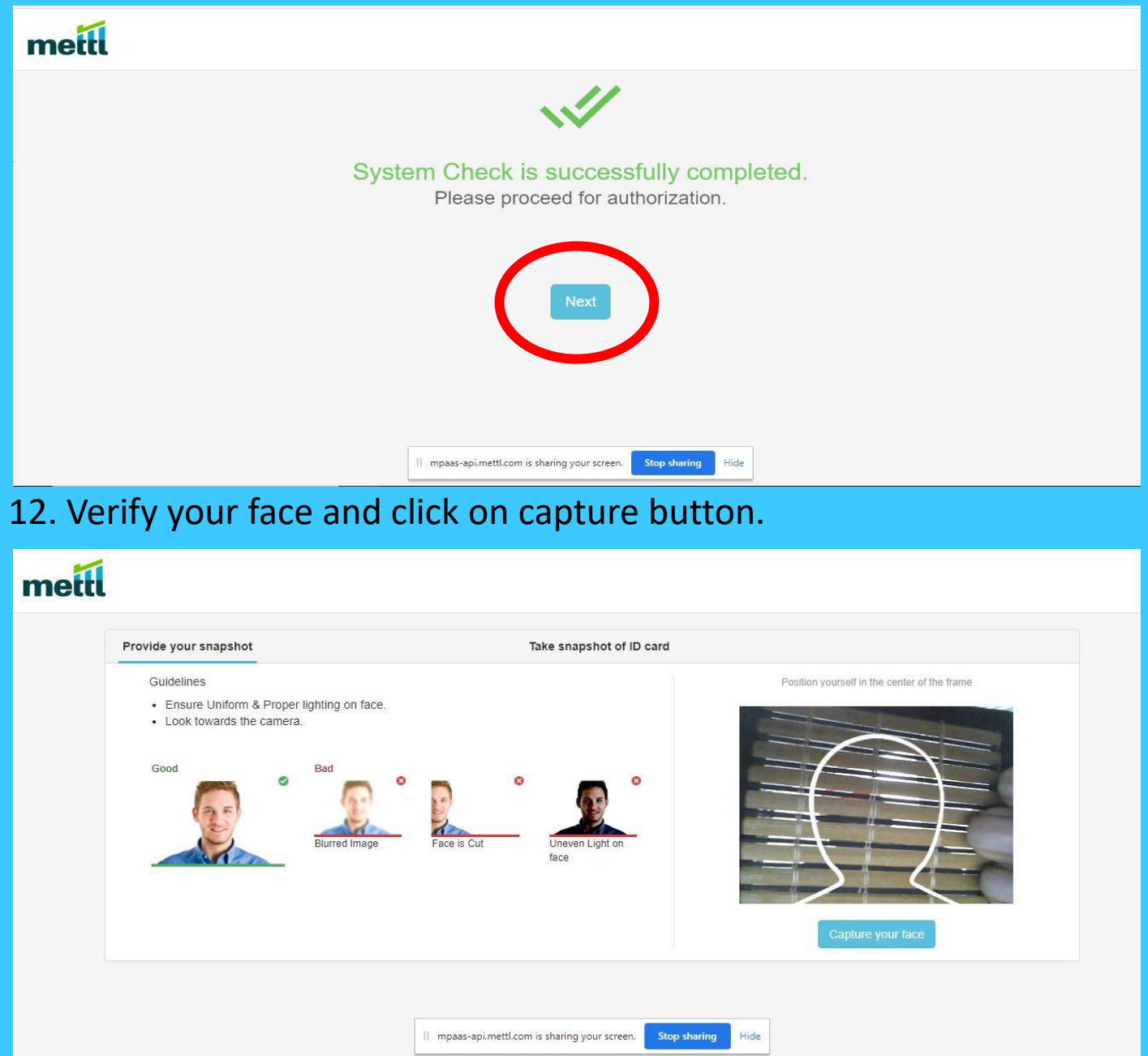

# 13. Verify your Identity Card and click capture.

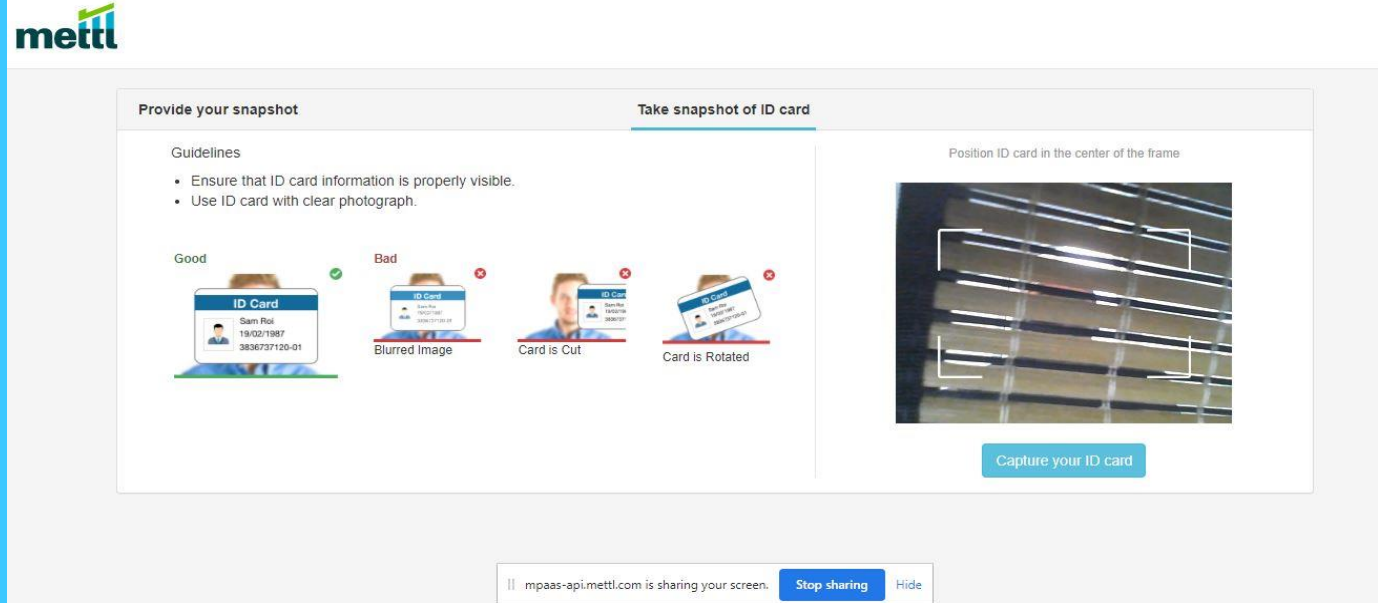

#### 14. When you see this window, Do Not Close this Tab.

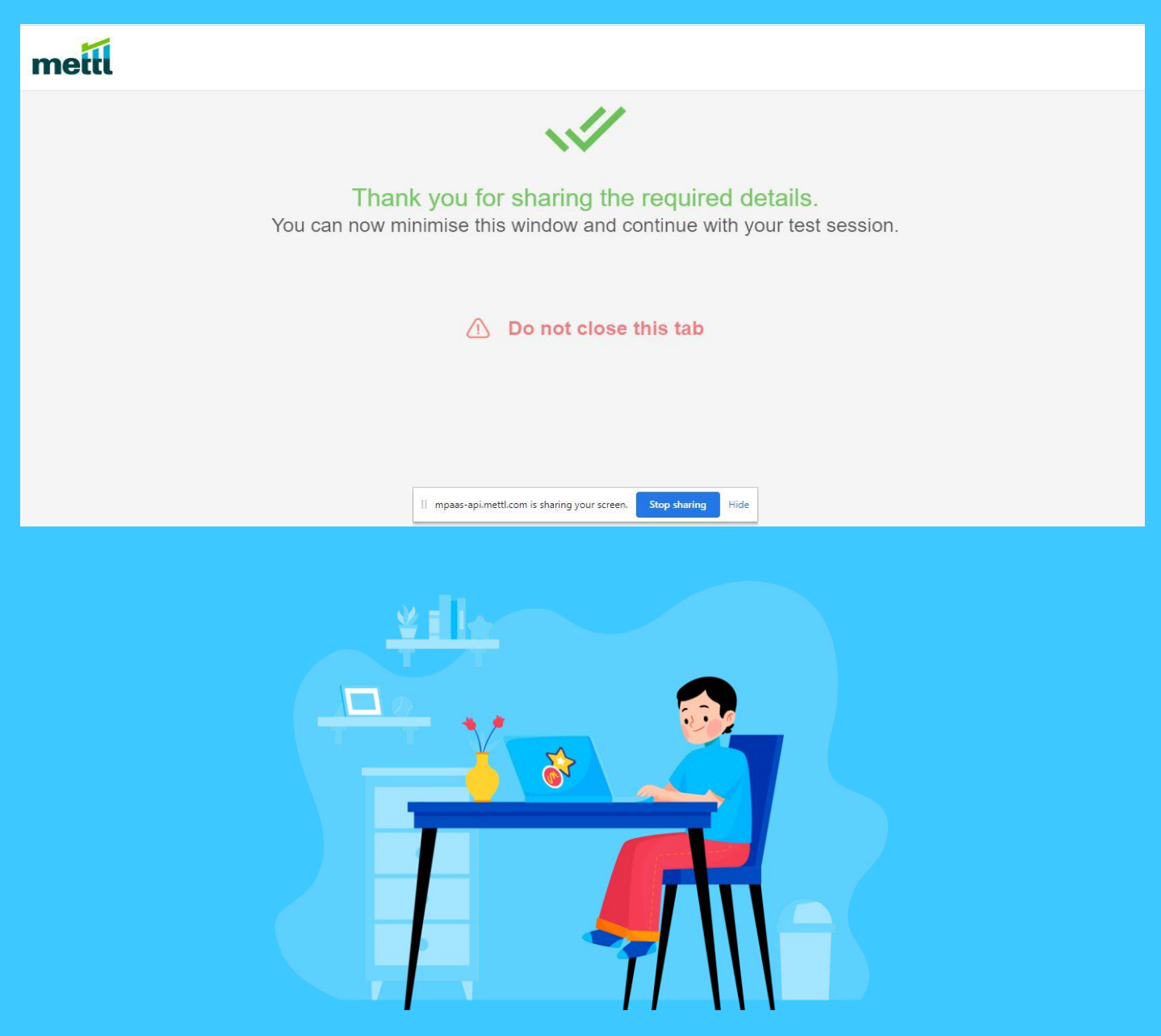

#### 15. Go to LMS Tab & Start your Exam, Click Begin Quiz.

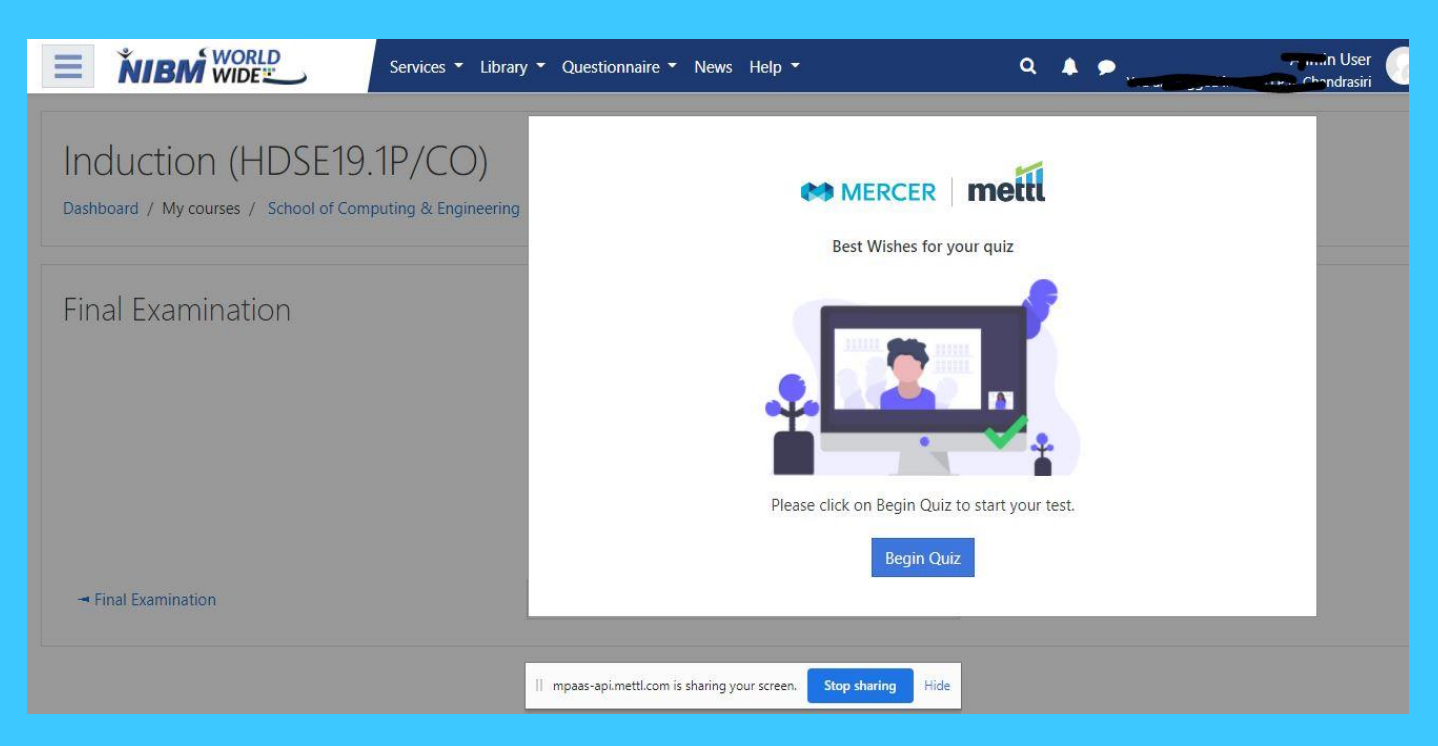

16. After you have finished your exam, click on "Submit all and Finish "Button.

17. Then a confirmation pop up will appear and again click on "Submit all & Finish"

18. Once you have click on this, it is not reversable.

For Support \ Issues - <u>support@mettl.com</u> or <u>https://mettl.com/contact-us/</u>

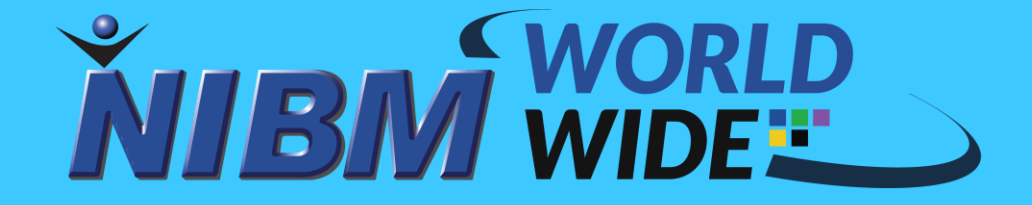